## Installer Thunderbird et paramétrer sa messagerie d'école

- 1- Télécharger Thunderbird : https://www.thunderbird.net/fr/
- 2- Installer Thunderbird en suivant les indications.
- 3- Configurer Thunderbird avec l'adresse électronique de l'école.

| → | Ouvrir | Thunderbird. |
|---|--------|--------------|
| - |        |              |

- → Sélectionner *S'installer avec une adresse existante*.
- ➔ Renseigner les différents champs

| Configurer une adresse o       | électronique existante           | ×                                       |
|--------------------------------|----------------------------------|-----------------------------------------|
| Votre <u>n</u> om complet :    | Prénom Nom                       | Par exemple le nom de l'école           |
| <u>A</u> dresse électronique : | adresse@example.com              | L'adresse électronique de l'école       |
|                                | Obtenir une adresse électronique |                                         |
| <u>M</u> ot de passe :         | Mot de passe                     | Le mot de passe associé à cette adresse |
|                                | ✓ Retenir le mot de passe        |                                         |

4- Paramétrer le compte de messagerie.

→ Aller dans *Outils* puis *Paramètres des comptes*.

<u>NB</u> : si la barre de menu n'est pas présente, il suffit de faire un clic droit sur la barre supérieure et de cocher « barre de menus » pour la faire apparaître.

|                                   |                     |                      |                 |    | Clic droit puis cocher                         |              |
|-----------------------------------|---------------------|----------------------|-----------------|----|------------------------------------------------|--------------|
| Courrier entrant - corinne.pieus: | 🖶 Agenda            | ×                    |                 | ×. | Barre d'outils courrier                        |              |
| 🖓 Relever 🔽 🖋 Écrire 🛛 🖓 Mes      | sagerie instantanée | 🖪 Adresses 🛛 🔊 Étiqu | uette 🗸 🍸 Filtr |    | Barre de <u>m</u> enus                         |              |
| Tous les dossiers                 | × 🗞 🛛               | Non lus 🛧 Suivis 🕫   | Contacts        | ~  | <u>B</u> arre d'outils du panneau des dossiers | 0 Filtrer ce |
| ✓ 🖂 corinne.pieusser@ac-norma     | ndie                |                      |                 |    | Personnaliser                                  |              |

Corinne Pieussergues – Conseillère pédagogique mission numérique Le Neubourg – septembre 2021 corinne.pieussergues2@ac-normandie.fr

| <u>F</u> ichier Éditio <u>n</u> <u>A</u> ffichage A <u>l</u> ler à <u>M</u> essag              | jes É <u>v</u> ènements et tâches | <u>O</u> utils Aid <u>e</u>                                                                                                    |                     |
|------------------------------------------------------------------------------------------------|-----------------------------------|----------------------------------------------------------------------------------------------------|---------------------|
| 🖸 corinne.pieussergues2@ac-norr                                                                | Igenda                            | C <u>a</u> rnet d'adresses                                                                                                    | Ctrl+Maj+B          |
| 🖵 Relever 🗸 🖋 Écrire 🗖 Messagerie i                                                            | instantanée 🔳 Adresses            | <u>F</u> ichiers enregistrés<br>Modules complémentaires                                                                                                 | Ctrl+J              |
| Tous les dossiers     ▼       ▼ ∑ corinne.pieusser@ac-normandie       ▲ □ Courrier entrant (1) | 🖸 corinne.pieus                   | Acti <u>v</u> ités<br>État <u>d</u> e messagerie instantanée                                                                                            | >                   |
| <ul> <li>Control entrant(1)</li> <li>Control entrant(1)</li> <li>Control entrant(1)</li> </ul> | ☑ Lire les messages               | Rejoindre la discussion<br>Fil <u>t</u> res de messages<br>App <u>l</u> iquer les filtres sur le dossier<br>Appliquer les filtres sur le <u>m</u> essag | ła                  |
|                                                                                                | Choisir l'élément :               | Traguer les indésirables dans le do<br>Supprim <u>e</u> r les indésirables de ce d                                                                      | ossier<br>lossier   |
|                                                                                                | 🖸 Courrier élec                   | <u>I</u> mporter<br><u>G</u> estionnaire de clés OpenPGP                                                                                                | et                  |
|                                                                                                | 🗐 Groupes de                      | Outils de dével <u>o</u> ppement<br>Supprimer l' <u>h</u> istorique récent                                                                              | ><br>Ctrl+Maj+Suppr |
|                                                                                                |                                   | Para <u>m</u> ètres des comptes<br><u>O</u> ptions                                                                                                    |                     |

→ Dans le menu, à gauche, sélectionner *Paramètres serveur*.

| <u>Eichier</u> Éditio <u>n</u> <u>A</u> ffichage Aller à <u>M</u> essages É <u>v</u> ènements et tâ          | ches <u>O</u> utils Aid <u>e</u>                                                                                                    |             |
|----------------------------------------------------------------------------------------------------|----------------------------------------------------------------------------------------------------|-------------|
| Courrier entrant - corinne.pieus 🛗 Agenda                                                                    | X Paramètres des comptes Co X                                                                                                    | <b>i</b>    |
| Corinne.pieussergues2@ac-normandie,     Paramètres serveur     Copies et dossiers     Rédaction et adressage | Paramètres du serveur<br>Type de serveur : Serveur de courrier POP<br>Nom du serveur : pop.ac-rouen.fr * Port : * 110 - Défaut : 110 |             |
| Paramètres des indésirables<br>Espace disque<br>Chiffrement de bout en bout                                  | Nom d'utilisateur :<br>Paramètres de sécurité                                                                                        | <u>@ac-</u> |
| Accusés de réception                                                                                         | Sécurité de la connexion : Aucune * •<br>Méthode d'authent <u>i</u> fication : *Mot de passe, transmission non sécurisée •           |             |

Remplir tous les champs \* comme sur l'image.

<u>NB</u> : dans cette configuration, il a été choisi d'utiliser un serveur avec le <u>protocole pop</u> : cela signifie que les messages sont stockés dans l'ordinateur sur lequel est installé Thunderbird. <u>Ils ne sont consultables que sur cet ordinateur</u>. Il est possible de choisir le <u>protocole imap</u> : les messages sont alors stockés sur le serveur et sont consultables sur le Webmail.

Il est <u>fortement recommandé</u> de choisir le protocole pop qui permet de conserver une archive locale des messages. Il est aussi particulièrement adapté aux connexions à Internet lentes car le temps de connexion au serveur est court. → Dans le menu, à gauche, sélectionner *Serveur sortant (SMTP)* :

| Copies et dossiers        | ^    |  |
|---------------------------|------|--|
| Rédaction et adressage    |      |  |
| Paramètres des indésiral  | bles |  |
| Espace disque             |      |  |
| Chiffrement de bout en    | bout |  |
| Accusés de réception      |      |  |
| ∽ 🗠 eure.maths@ac-rouen.f | 'n   |  |
| Paramètres serveur        |      |  |
| Copies et dossiers        |      |  |
| Rédaction et adressage    |      |  |
| Paramètres des indésiral  | bles |  |
| Espace disque             |      |  |
| Chiffrement de bout en    | bout |  |
| Accusés de réception      |      |  |
| 🗸 🛅 Dossiers locaux       |      |  |
| Paramètres des indésiral  | bles |  |
| Espace disque             |      |  |
| 🔁 Serveur sortant (SMTP)  |      |  |
|                           |      |  |

→ Remplir les champs comme sur l'image (seuls la description et le nom d'utilisateur changent. Pour rappel, le nom d'utilisateur ou identifiant est le RNE de l'école sans @ac-rouen.fr)

| pieussec - smtps.ac-rouen.f  | <u>A</u> jouter     |                             |
|------------------------------|---------------------|-----------------------------|
|                              |                     | Modifier                    |
|                              |                     |                             |
|                              |                     | <u>S</u> upprimer           |
|                              |                     | Utiliser par <u>d</u> éfaut |
|                              |                     |                             |
| Détails du serveur sélection | ıné :               |                             |
| Description :                | pieussec            |                             |
| Nom du serveur :             | smtps.ac-rouen.fr   |                             |
| Port :                       | 465                 |                             |
| Nom d'utilisateur :          | pieussec            |                             |
| Méthode d'authentification : | Mot de passe normal |                             |
| Sécurité de la connexion :   | SSL/TLS             |                             |

Un second tutoriel vous explique comment exporter les contacts (carnets d'adresses) du Webmail pour les importer dans Thunderbird.

Corinne Pieussergues – Conseillère pédagogique mission numérique Le Neubourg – septembre 2021 corinne.pieussergues2@ac-normandie.fr